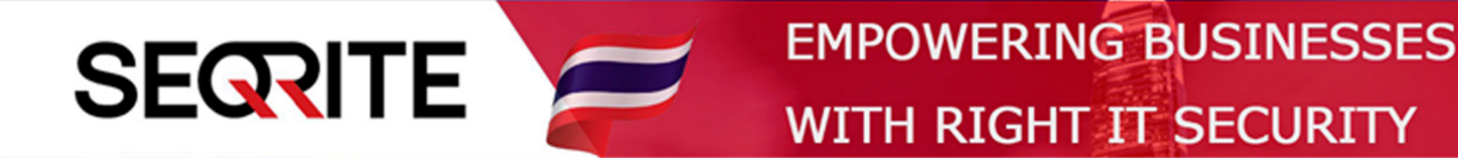

## Seqrite Endpoint Security 7.6 Administrator's Guide

วิธีการเพิ่มนามสกุลไฟล์ในฟีเจอร์ DLP

SEPS SME SEPS Business SEPS Total SEPS Enterprise Suit

## <u>วิธีการเพิ่มนามสกุลไฟล์ในฟีเจอร์ DLP</u>

เป็นการเพิ่มนามสกุลไฟล์ สำหรับใช้ในการตั้งค่าใน Policy ของฟีเจอร์ DLP

1. เข้าสู่หน้า Console Seqrite Endpoint Security Management

ไปที่เมนู Admin Settings > แถบ Server > Data Loss Prevention > Custom Extentions ใส่นามสกุลไฟล์ > กด Add

| Sogrito                                                                                                    |                                                                                                    |                                                                                                    |                              | Admin Settings       |                            | C Support   ? Help     |          | Logout             |  |
|----------------------------------------------------------------------------------------------------|----------------------------------------------------------------------------------------------------|----------------------------------------------------------------------------------------------------|------------------------------|----------------------|----------------------------|------------------------|----------|--------------------|--|
| Endpoint Security 7                                                                                                    | 7.6 Total                                                                                                    |                                                                                                    | Home                         | Clients              | Settings                   | Reports                | Ļ        |                    |  |
| Admin Settings                                                                                                    |                                                                                                    |                                                                                                    |                              |                      |                            |                        |          | ?                  |  |
| Server Clients                                                                                                    |                                                                                                    |                                                                                                    |                              |                      |                            |                        |          |                    |  |
| Change Password<br>Change Email Address<br>Notification<br>SMTP Settings<br>Manage Devices<br>Data Loss Prevention<br>Redirection<br>Manage Users<br>Internet Settings<br>Patch Management<br>General | Data Loss Prevention<br>Global policy settings for Data<br>User Defin Don<br>Here you can add extensions<br>tifl ใส่นามสกุลไฟล์ ไม่<br>Extension<br>STP | Loss Prevention<br>nain Exc Custom Eว<br>s to include in Data Loss Preve<br><mark>ด้องใต้(จุด)''.''</mark> | attensions<br>ention.<br>Add | Applicatio<br>Delete | Netwo<br>Import<br>Actions | erk Sh<br>Export       |          |                    |  |
| SECRITE                                                                                                    | GoDeep.Al                                                                                                    | Al Enabled Deep F                                                                                          | Predictive Ma                | lware Hunt           | © 2008-2                   | logy<br>019 Quick Heal | Technolo | KNOW<br>ogies Ltd. |  |

เสร็จสิ้นการเพิ่มนามไฟล์ สามารถไปตั้งค่าใน Policy ต่อไป

| Monitor File Types         |                                                        |                                       |
|----------------------------|--------------------------------------------------------|---------------------------------------|
| Select the File Types to m | onitor through the selected channels                   |                                       |
| To create and manage Cu    | stom Extensions, go to Admin Settings -> Server -> Dat | a Loss Prevention -> Custom Extension |
| File Types                 |                                                        |                                       |
| Programming File           | es                                                     | <b>^</b>                              |
| Other Files                |                                                        |                                       |
| 👻 🗹 Custom Extensio        | ns                                                     |                                       |
| STP                        | หน้าการตั้งค่า กำหนดนามสกุลไฟล์ใน                      |                                       |
|                            | Policy จะมีนามสกุลไฟล์ที่เราเพิ่ม                      |                                       |
| ✓ tif                      |                                                        | <b>•</b>                              |

\*\*การตั้งค่า DLP โปรดดูคู่มือ "วิธีการตั้งค่าการใช้งาน DLP"